## **Chapter 6B: Multiple Choice Screen Walkthrough**

### **Objectives**

In this exercise, we will learn:

- How to connect to the multiple choice screen
- How to log in
- How to answer each multiple choice question
- How to submit your answer once you are finished
- How to examine your submission status

#### Exercises

1. In the VM that is started in Chapter 1, open an Internet Explorer and type the URL <a href="http://cogserver/tm1web">http://cogserver/tm1web</a>

You will see the login page like this,

| Log In<br>Please enter your information                                                                                                    |
|----------------------------------------------------------------------------------------------------|
| Admin Host:                                                                                                    |
| TM1 Server:<br>planning sample 💌 Refresh                                                                                                    |
| User Name:<br>onechai                                                                                                    |
| Password:                                                                                                    |
| Please note that after some time of inactivity,<br>the system will log you out automatically and as<br>you to sign in again.                                                                                                 |
| Log In                                                                                                    |
| Licensed Materials - Property of IBM Corp.<br>© Copyright IBM Corporation and its licensors 2007,<br>2009.<br>IBM, the IBM logo, TM1 and Cognos are trademarks of<br>IBM Corp., registered in many jurisdicitions worldwide. |

2. In the Log In screen, just leave the Admin Host blank, and select "planning sample" in the TM1 Server.

Next, Login into the multiple choice application by the supplied credentials. After you had logged in, you can check if the team name and user name is correct.

| IBM Cognos TM1Web                                           | Welcome onechai | Home About | Help Log Out | IBM.     |  |  |  |
|-------------------------------------------------------------|-----------------|------------|--------------|----------|--|--|--|
| 🔚 🐌   🖫   🞬 🎬 🌌 🖉 🔍 🔍 💷                                     | n n 📋 🊈 [Base]  | <b>•</b>   |              |          |  |  |  |
|                                                             |                 |            |              | <u> </u> |  |  |  |
| Team 1 User Name: OneChai                                   |                 |            |              |          |  |  |  |
| Please click Next or on the bottom tab to go to each que to | n               |            |              |          |  |  |  |
| Q1 Please Provide your question here                        | $\backslash$    | Answer     | Next         |          |  |  |  |
| A Ans 1                                                     |                 |            |              |          |  |  |  |
| B Ans 2                                                     |                 |            |              |          |  |  |  |
| C Ans 3                                                     |                 |            |              |          |  |  |  |
| D Ans 4                                                     |                 |            |              |          |  |  |  |
| E Ans 5                                                     |                 |            |              |          |  |  |  |
|                                                             |                 |            |              |          |  |  |  |
|                                                             | US              | User Name  |              |          |  |  |  |
|                                                             |                 |            |              |          |  |  |  |
| Cognos                                                      |                 |            | Summary      |          |  |  |  |
| software                                                    |                 |            |              | -        |  |  |  |
|                                                             |                 |            |              |          |  |  |  |
| <b>Q1</b> Q2 Q3 Q4 Q5 Q6 Q7 Q8 Q9 Q10 Summary               |                 |            |              |          |  |  |  |

3. After logged in, the first question is displayed and selects the correct answer in the drop down box. Click Next for the next question.

| IBN          | I Cognos TM     | 1Web          |             |             | w     | elcome onechai | Home Abou   | it Help Log Out | IBM.     |
|--------------|-----------------|---------------|-------------|-------------|-------|----------------|-------------|-----------------|----------|
| Eð           | 1 <b>1</b>      | E E E         | 🗾 🔍         | <b>Q</b> Q  | 0 0   | [Base]         | -           |                 |          |
|              |                 |               | 0           |             | -202  | 8              |             |                 | <u> </u> |
|              | Team 1          | U             | ser Name    | : OneCha    | i     |                |             |                 |          |
| Please       | e click Next or | on the bottom | tab to go   | to each que | stion |                |             |                 |          |
| Q1           | Please Provi    | de your quest | ion here    |             |       |                | Answer      | Next            |          |
|              | A               | A             | ns 1        |             |       |                |             |                 |          |
|              | В               | A             | ns 2        |             |       | <b>A 1</b>     |             |                 |          |
|              | С               | A             | ns 3        |             |       | Select you     | r answer in |                 |          |
|              | D               | A             | ns 4        |             |       | 41             | 1 1         | 2               |          |
|              | E               | A             | ns 5        |             |       | this arod c    | iown dox    |                 |          |
|              |                 |               |             |             |       |                |             |                 |          |
|              |                 |               |             |             |       |                |             |                 |          |
|              |                 |               |             |             |       |                |             |                 |          |
|              |                 |               |             |             |       |                |             |                 |          |
|              |                 |               |             |             |       |                |             |                 |          |
|              |                 |               |             |             |       |                |             |                 |          |
|              |                 |               |             |             |       |                |             |                 |          |
|              |                 |               |             |             |       |                |             |                 |          |
| Cog          | nos.            |               |             |             |       |                |             | Summar          | ¥        |
| soft         | ware            |               |             |             |       |                |             |                 |          |
|              |                 |               |             | 10 0.000    |       |                |             |                 |          |
| <b>U</b> I ( | 22 23 24 2      | 5 46 6/ 6     | 58   QA   Q | 10   Summar | Y     |                |             |                 |          |

4. To navigate to different questions directly, you may access it through the bottom tab.

| IBN                          | I Cognos T     | M1Web             |              |                  | Welcome onechai | Home Abou   | it   Help   Log Out | IBM. |
|------------------------------|----------------|-------------------|--------------|------------------|-----------------|-------------|---------------------|------|
| E                            | 1 🐻   🖫        | 🖾 🗊 🜌             | 🗾 🛛 🖉        | <b>(</b> ( ) ( ) | 🗠 🛛 🚈 [Base]    | -           |                     |      |
|                              |                |                   |              |                  |                 |             |                     | -    |
|                              | Team 1         | Us                | er Name:     | OneChai          |                 |             |                     |      |
| Please                       | e click Next o | or on the bottom  | tab to go to | each question    |                 |             |                     |      |
| Q1                           | Please Pro     | ovide your questi | on here      |                  |                 | Answer<br>A | Next                |      |
|                              | A              | Ar                | ns 1         |                  |                 | · · · /     |                     |      |
|                              | В              | Ar                | ns 2         |                  | Click Next      | for the r   | iext Quest          | ion  |
|                              | С              | Ar                | ns 3         |                  |                 |             |                     |      |
|                              | D              | Ar                | ns 4         |                  |                 |             | 12 55               |      |
|                              | E              | Ar                | ns 5         |                  |                 |             |                     |      |
| Click Summary page to submit |                |                   |              |                  |                 |             |                     |      |
| Question navigation bar      |                |                   |              |                  |                 |             |                     |      |
| Cog<br>soft                  | nos.<br>ware   |                   |              |                  |                 |             | Summary             |      |
| [QI]                         | Q2   Q3   Q4   | 01001010          |              | Summary          |                 |             |                     |      |

5. In order to submit your answer, you must go to the summary page and review your answer. For your convenience, you may also answer the question in this summary page directly from each of the drop down box besides the question number. Note that your Status now should be "Not Submitted". After you confirm it, press the button "Submit".

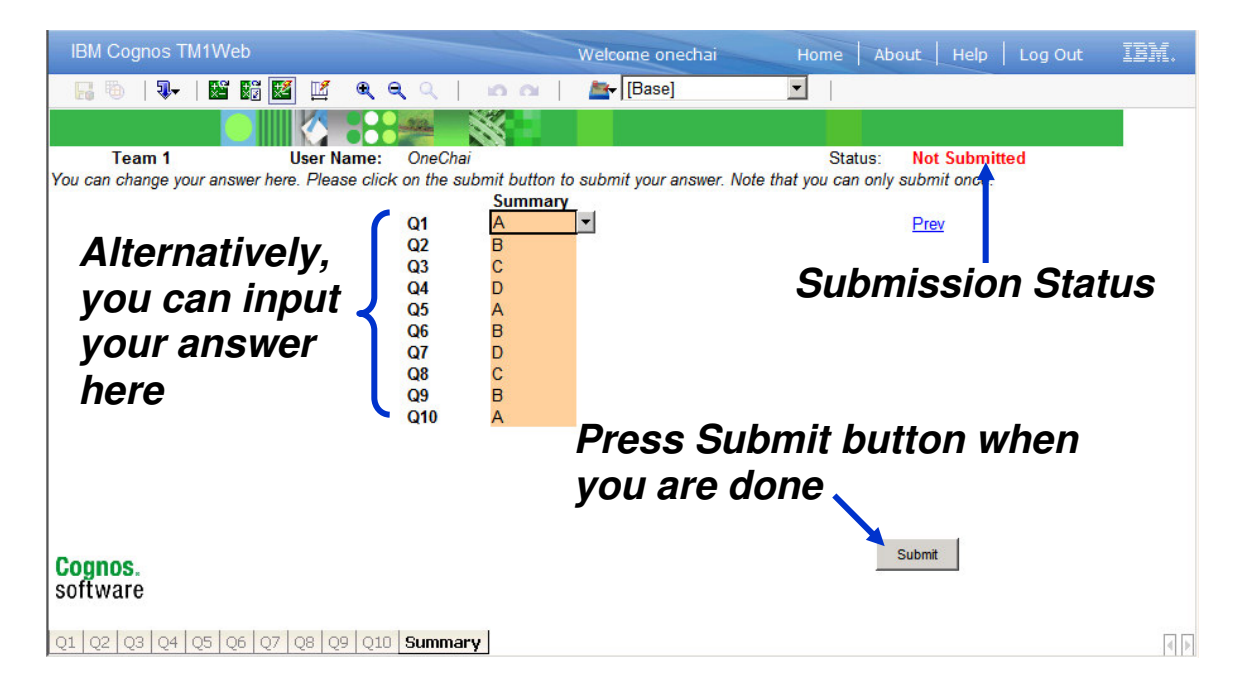

6. Once you submitted, a confirmation box should be appeared. Also check the status should be changed to "Submitted". If you got an error message, please contact your judge.

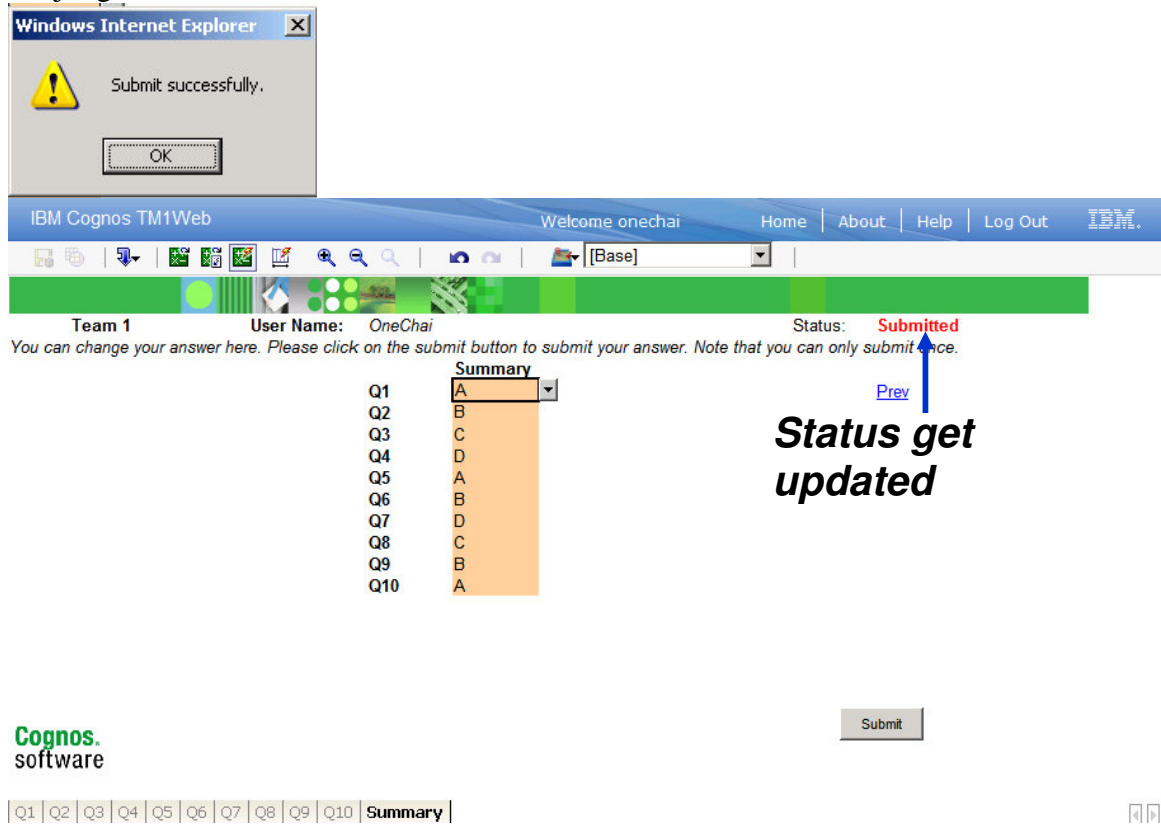

7. If you try to resubmit your answer, you will get an error message like this.

| IBM Cognos TM1Web                                                                                                    | Welcome onechai Home About Help Log Out IB派.                     |
|----------------------------------------------------------------------------------------------------|------------------------------------------------------------------|
| 🔚 🖲   🖫   📓 🎬 🌌 💆 🔍 🔍 🖛 🔿                                                                                             | 😭 🔤 💽                                                            |
|                                                                                                    |                                                                  |
| Team 1 User Name: OneChai                                                                                             | Status: Submitted                                                |
| You can change your answer here. Please click on the submit butt                                                      | utton to submit your answer. Note that you can only submit once. |
| Summ                                                                                                    |                                                                  |
|                                                                                                    | <u>Prev</u>                                                      |
| 03 C                                                                                                    |                                                                  |
| Q4 D                                                                                                    |                                                                  |
| Windows Internet Ex                                                                                                   | Explorer                                                         |
| You have a                                                                                                    | already submitted or submit failed. Please contact Administrator |
| Cognos.<br>software                                                                                                   | Submit                                                           |
| Q1  Q2  Q3  Q4  Q5  Q6  Q7  Q8  Q9  Q10  Summary  <br> f<br> C1  Q2  Q3  Q4  Q5  Q6  Q7  Q8  Q9  Q10  Summary  <br> f | f you submit again, you will get                                 |

8. Once you have submitted your answer, the score will be appeared in the Score Dashboard after a refresh.

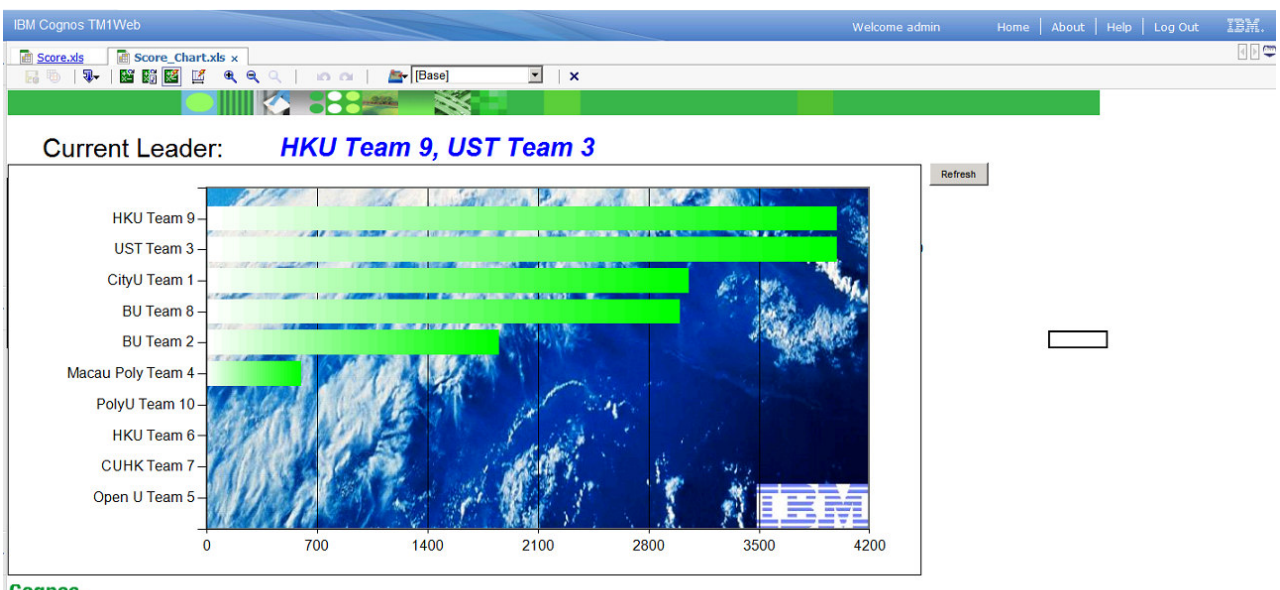

Cognos. software